# How to setup Outlook for encryption emails

Windows Users

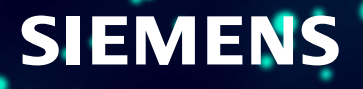

# **Table of Contents**

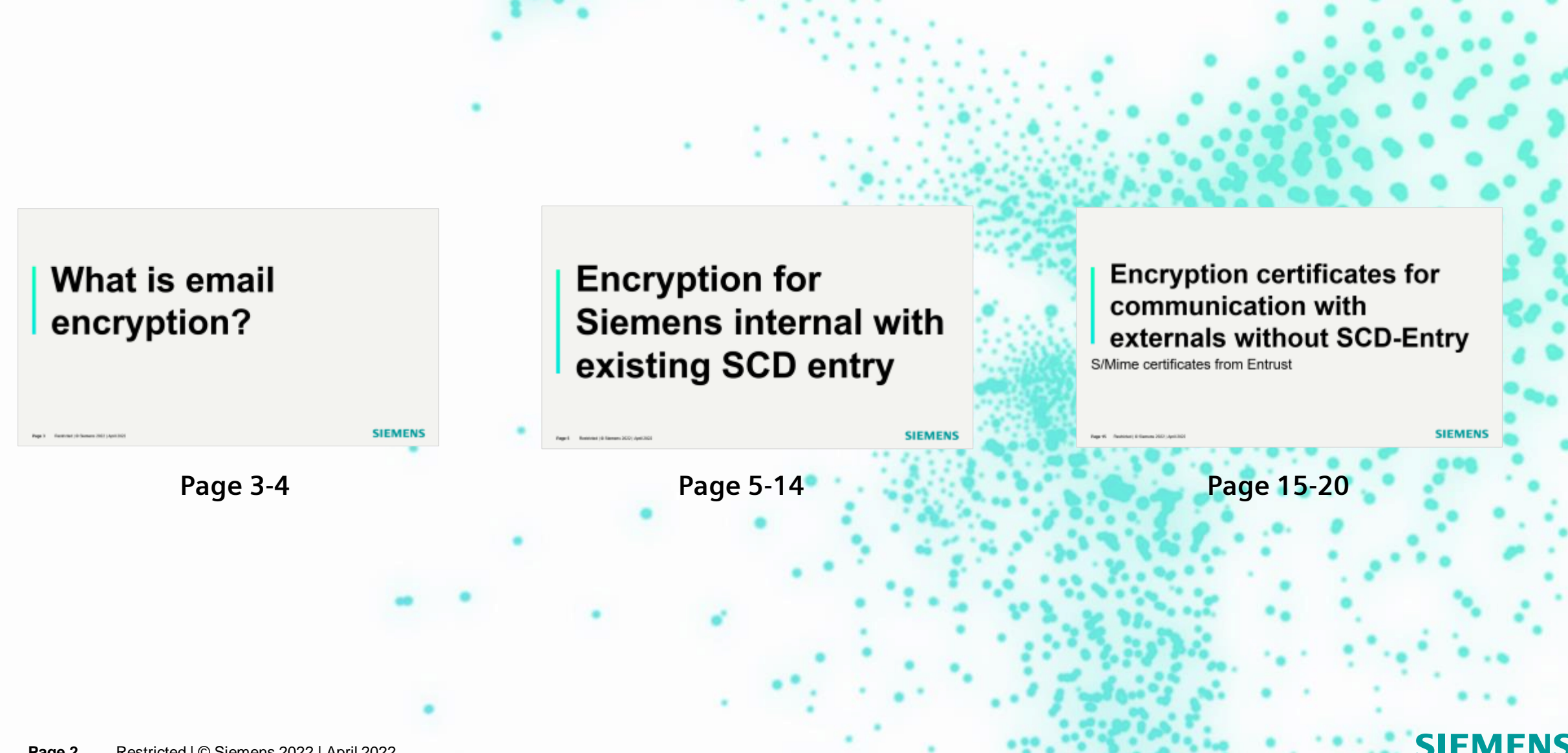

# What is email encryption?

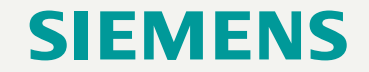

# What is email encryption?

|               |                                  |             |                        | Untit                      | led - I       | Message (H             | ITML)                | -                   |
|---------------|----------------------------------|-------------|------------------------|----------------------------|---------------|------------------------|----------------------|---------------------|
| ormat Text    | mat Text Review Help 🛛 🖓 Tell me |             |                        |                            | vhat yo       | ou want to             | do                   |                     |
| Encrypt Sign  | Use Votin<br>Buttons             | ng Req      | juest a D<br>juest a R | elivery Rec<br>ead Receipt | eipt<br>t     | Save Sent<br>Item To ~ | Delay<br>Delivery Re | Direct<br>eplies To |
| Set permissio | n on th <mark>is i</mark> t      | em          |                        |                            | ۲ <u>۶</u>    | Mo                     | re Options           | <u>د</u> ا          |
| Encrypt w     | ith S/MIME                       |             |                        |                            | Encry         | ypt with S/            | MIME                 |                     |
| Encrypt-O     | nly                              |             |                        |                            | Encry<br>S/MI | pt this mes            | sage using           |                     |
| Do Not Fo     | orward                           |             |                        |                            | 5/1911        | IVIL.                  |                      |                     |
| Restricted    | - Internal E                     | ditable (de | ocument                | s only)                    |               |                        |                      |                     |
| Restricted    | - Internal R                     | ead-Only    | (docume                | ents only)                 |               |                        |                      |                     |

Encryption emails are used when you need to protect the confidentiality of an email message with sensitive content or/and files.

Encrypting an email message in Outlook means it's converted from readable plain text into scrambled cipher text. Only the recipient who has the private key that matches the public key used to encrypt the message can decipher the message for reading. Any recipient without the corresponding private key, however, sees indecipherable text.

At Siemens, Outlook supports the following encryption option:

• S/MIME encryption - S/MIME is a certificate-based encryption solution that allows you to encrypt a message.

If you want to know more about encryption options from Microsoft, consult the <u>MS Documentation Page</u>.

# **Encryption for** Siemens internal with existing SCD entry

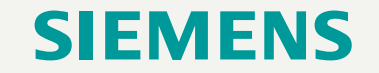

# 1. Check if your Smartcard is properly working

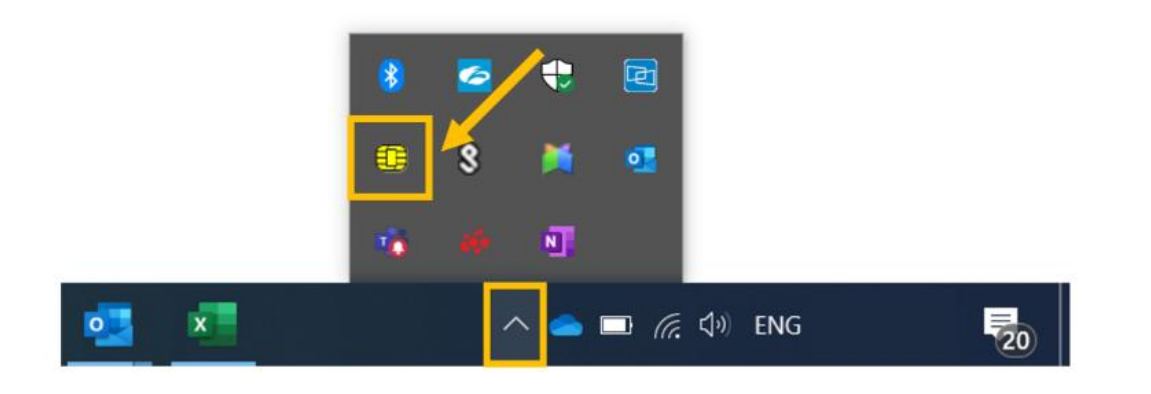

**1.1** On your task bar, click on the arrow button to see the hidden icons (see picture).

**1.2** Look for the PKI Basic Client symbol (if you use a smart card) or for the NSC Basic Client symbol (if you use a Network Smartcard) and check if it looks like the picture on the left (with no error sign).

If it does, please continue to the next step. If not, then please contact your <u>IT Service Desk</u>.

> For more information on Network Smartcard on virtual clients, please consult its <u>Wikisphere</u> page.

# 2. How to setup S/MIME? | 1

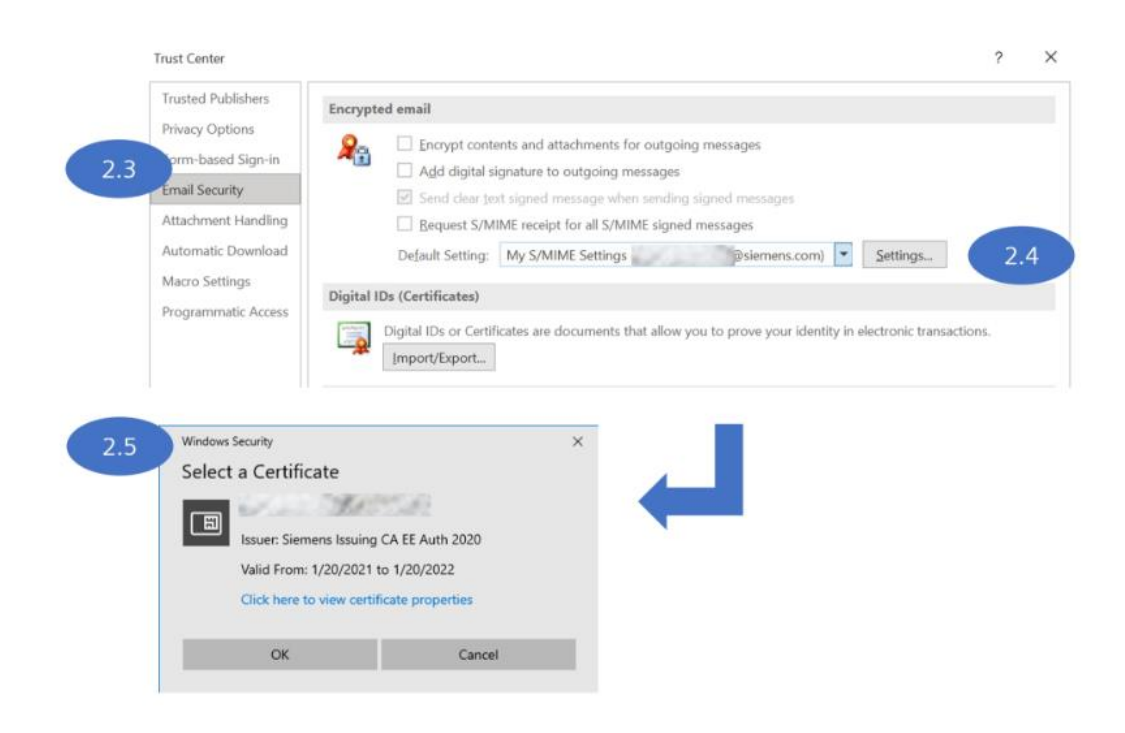

2.1 In Outlook, select the File tab and then Options.

2.2 Click on Trust Center and select Trust Center Settings.

2.3 Select the Email Security tab.

**2.4** On the field **Default Settings**, click on the button **"Settings..."**.

**2.5** If you are using the Outlook for the first time, the "Select a Certificate" pop-up may appear. If it does, press "OK".

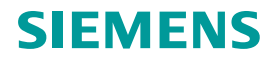

# 2. How to setup S/MIME? | 2

| 5   | Security Setting Preferences                                                                                                    |                  |
|-----|----------------------------------------------------------------------------------------------------|------------------|
|     | Security Settings Name:                                                                                                    |                  |
|     | My S/MIME Settings (p t@siemens.com)                                                                                                    | ,                |
|     | Cryptography Format: S/MIME                                                                                                    |                  |
| 2.7 | Default Security Setting for this cryptographic message for     Default Security Setting for all cryptographic messages     Security Labels     New Delete                | ormat            |
|     | Certificates and Algorithms                                                                                                    | _                |
|     | Certificates and Algorithms Signing Certificate:                                                                                                    | Choose           |
|     | Certificates and Algorithms<br>Signing Certificate:<br>Hash Algorithm: SHA512                                                                                             | Choose           |
|     | Certificates and Algorithms<br>Signing Certificate:<br>Hash Algorithm: SHA512<br>Encryption Certificate:                                                                  | Choose           |
|     | Certificates and Algorithms<br>Signing Certificate:<br>Hash Algorithm: SHA512<br>Encryption Certificate:<br>Encryption Algorithm: AES (256-bit)                           | Choose<br>Choose |
| 2.7 | Certificates and Algorithms Signing Certificate: Hash Algorithm: Encryption Certificate: Encryption Algorithm: AES (256-bit) Send these certificates with signed messages | Choose<br>Choose |

**2.6** In the Change Security Settings pop-up, the **Security Settings Name** will appear with your email.

**2.7** Make sure the checked boxes are the same as in the image on the left.

**2.8** Press **OK** button in the Change Security Settings, in the Trust Center and Outlook Options pop-ups.

You have now completed the setup of S/MIME.

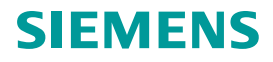

# **3. Configure the LDAP directories**

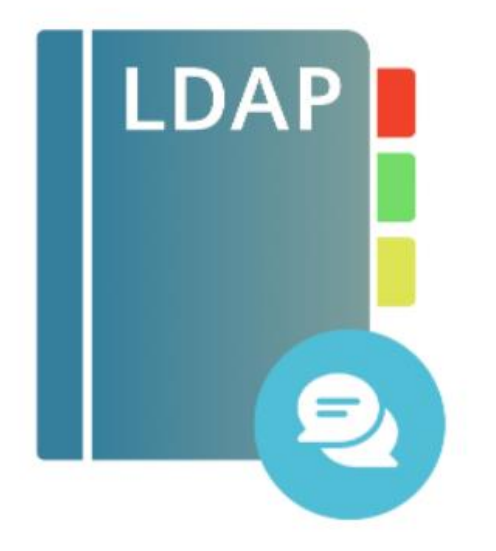

To encrypt an email, Outlook needs the recipient's encryption certificate.

You need to configure the certificates as LDAP (Lightweight Directory Access Protocol) address books. There are two directories available:

- Siemens Corporate Directory [SCD] (for communication with internal recipients)
- Directory Broker (for communication with Siemens business partners).

At Siemens, the LDAP is enabled for:

- an automatic installation and running, by downloading the Messaging LDAP Toolkit 1.0 from the Software Center (page 6 of this manual)
- or manually, by installing the directories manually (page 10 of this manual).

# 4. Install and execute Messaging LDAP Toolkit 1.0

| Applications 11 Industry has                                           |                                                                          |                  |                           |     |
|------------------------------------------------------------------------|--------------------------------------------------------------------------|------------------|---------------------------|-----|
| Appressions III Appression () A                                        | optication defails                                                       |                  |                           |     |
| LDAP                                                                   | Messaging LDAP Too                                                       | lkit 1.0         |                           |     |
| Operating Systems                                                      | Published by Siemens AG                                                  |                  |                           |     |
| Installation status                                                    | Install                                                                  |                  |                           |     |
| G Device compliance                                                    |                                                                          |                  |                           |     |
| O Options                                                              | Send and receive encrypted e-mail<br>can find the recipient's encryption | b by ad 4.3      | ess books so Outlook      |     |
|                                                                        |                                                                          |                  | <u> </u>                  |     |
|                                                                        |                                                                          |                  | Add LDAP                  |     |
|                                                                        |                                                                          |                  | Researce 104P             |     |
|                                                                        |                                                                          |                  | Mound Day                 |     |
|                                                                        |                                                                          |                  | Menoral Industrial Menore |     |
|                                                                        |                                                                          | •                | Manual Office Tails       |     |
|                                                                        |                                                                          | D                | -                         |     |
|                                                                        |                                                                          | 53               |                           |     |
| 5                                                                      |                                                                          |                  | Street Sector Sector      |     |
|                                                                        |                                                                          |                  | -                         |     |
| locount Settings                                                       |                                                                          | 0                | Citing Street street      | 250 |
| Directories and Address Re                                             | aler                                                                     |                  | P Type here to search     |     |
| Directories and Address bo                                             | oks                                                                      |                  |                           |     |
| You can choose a director                                              | y or address book below i                                                | to change or ren | nove it.                  |     |
|                                                                        |                                                                          |                  |                           |     |
|                                                                        | et                                                                       |                  | ines Beats                |     |
| Email Data Files RSS Feeds                                             | SharePoint Lists Internet                                                | Calendars Ad     | aress books               |     |
| 🛄 New 🚰 Change 🗙 R                                                     | emove                                                                    |                  |                           |     |
|                                                                        |                                                                          | Туре             |                           |     |
| Name                                                                   | 8                                                                        | MAPI             | 6                         |     |
| Name<br>Livro de enderecos do Outlook                                  |                                                                          | I DAP            |                           |     |
| Name<br>Livro de enderecos do Outlook<br>(autoadd1) sodidap.siemens.ne | t                                                                        | LUMI             |                           |     |

**4.1** Click on the **Start Button** on your Laptop Task Bar and open the **Software Center**.

4.2 Search for Messaging LDAP Toolkit 1.0 and Install it.

4.3 When the App is installed, click on the Start Button, search for Messaging LDAP Toolkit, and select "Add LDAP".
It will start adding the LDAP Directories automatically. When it is finished, you will be shown a message to restart your Outlook.

4.4 Restart the Outlook.

×

Now, you should be able to send encrypted e-mails.

**4.5** Optional: You can confirm it by opening the **Account settings** and selecting the **Address books** tab. You will see the same directories as in the image on the left side.

In case of issues, get more information here.

# 5. Install the LDAP directories manually | 1

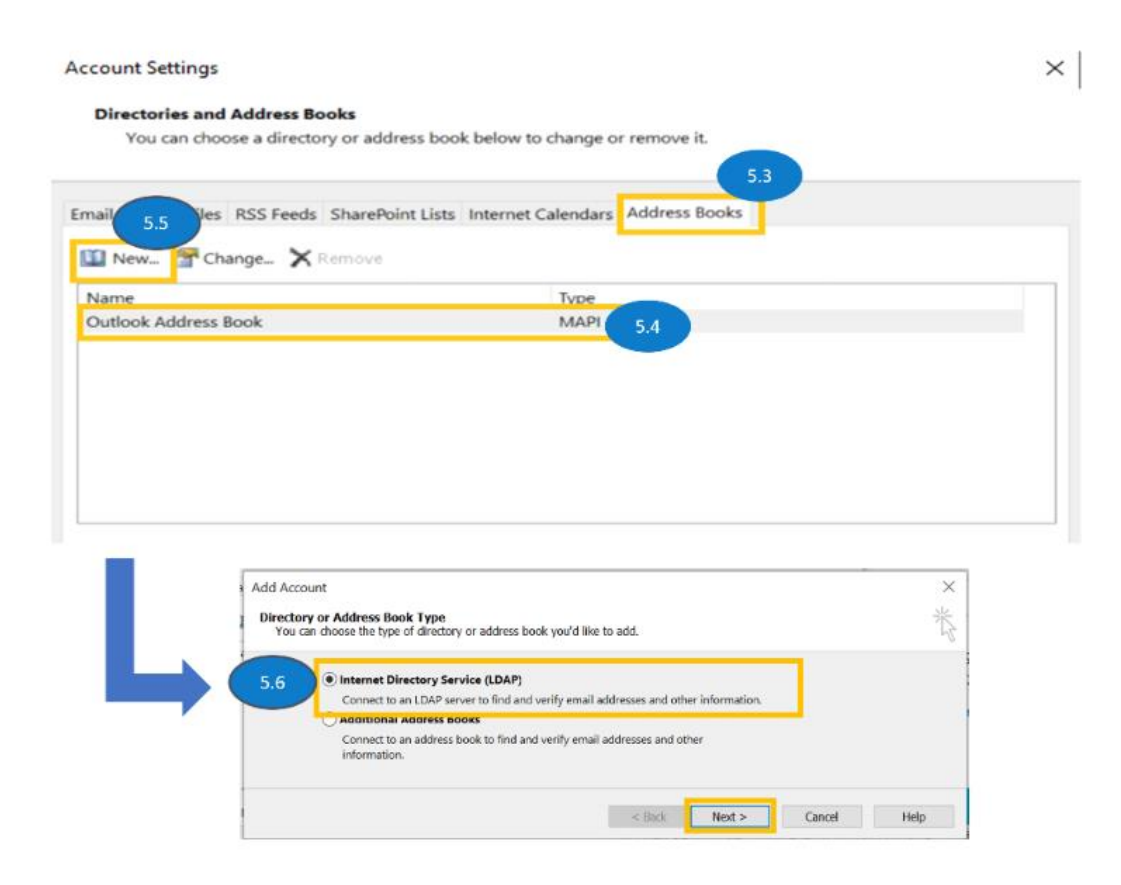

**5.1** In Outlook, select the File tab.

**5.2** Click Account settings and select Account settings.

**5.3** Select the **Address books** tab.

**5.4** Outlook Address Book will (MAPI) appear in your list by default. If the two LDAP Directories are missing, then you should add them manually.

**5.5** To add a missing directory, click New.

5.6 Select Internet Directory Service (LDAP) and click Next.

# 5. Install the LDAP directories manually | 2

| Vice can enter th    | (LDAP) Settings<br>a required settings to access ini | arnaliza in a directory service. |                         | 弋 |
|----------------------|------------------------------------------------------|----------------------------------|-------------------------|---|
| Server informatio    |                                                      |                                  |                         |   |
| have the name of the | e directory serves your balance!                     | enke proder or system            |                         |   |
| Severhare:           | attitiquikeeniwi                                     | 5.7                              |                         |   |
| Lugar Information    |                                                      |                                  |                         |   |
| Disserver may        | ins netalogue.                                       |                                  |                         |   |
| Lost Serve           |                                                      |                                  |                         |   |
| ( nationale)         |                                                      |                                  |                         |   |
| ( Incidention        | an Amazonal Automatication 74                        |                                  |                         |   |
|                      |                                                      | Mark Settings .                  |                         |   |
|                      |                                                      | Non-American Marine              |                         |   |
|                      |                                                      |                                  |                         |   |
|                      |                                                      |                                  |                         |   |
|                      |                                                      |                                  |                         |   |
|                      |                                                      |                                  |                         |   |
|                      |                                                      |                                  |                         |   |
|                      |                                                      |                                  | California and a second |   |

| helic Account                                               | ×                 |
|-------------------------------------------------------------|-------------------|
| Statistical                                                 |                   |
| We have all the information we work to set up your state of |                   |
|                                                             |                   |
|                                                             |                   |
|                                                             |                   |
|                                                             |                   |
|                                                             | activenter arman. |
| 5.9                                                         |                   |
|                                                             |                   |

**5.7** Enter the missing directory (missing address book) in the server name field, by this order:

- scdldap.siemens.net
- directorybroker.pki-services.siemens.com

**5.8** Click **Next** and confirm the message by clicking **OK**.

5.9 Click Finish.

**5.10** Restart your Outlook for the changes to take effect.

# 6. How to send an encrypted email

| Themes A Forts * Page<br>* Stiffects * Color *                                                                                                    | Bcc From                                                                              | Encrypt lign Us                                                                                                    | e Voting C Requer                                                                                                    | it a Delivery Rece<br>it a Read Receipt | Save Sent<br>Item To = 0              | Delay Direct<br>Delay Replay To                                                            |                                             |                                                      |                                                         |  |
|----------------------------------------------------------------------------------------------------|---------------------------------------------------------------------------------------|----------------------------------------------------------------------------------------------------|----------------------------------------------------------------------------------------------------|-----------------------------------------|---------------------------------------|--------------------------------------------------------------------------------------------|---------------------------------------------|------------------------------------------------------|---------------------------------------------------------|--|
| Themes Show Fields     Restricted Default /                                                                                                    |                                                                                       | Set permission on this item                                                                                                    |                                                                                                    |                                         | More Options     Spicity Confidential |                                                                                            |                                             |                                                      |                                                         |  |
| A water party of the second second to the second second se                                                                                                    |                                                                                       | Encrypt with S/MIME                                                                                                    |                                                                                                    |                                         | internal [11]                         |                                                                                            | #10)                                        |                                                      |                                                         |  |
| 10                                                                                                    |                                                                                       | Encrypt Only                                                                                                    |                                                                                                    |                                         |                                       |                                                                                            |                                             |                                                      |                                                         |  |
| P                                                                                                    |                                                                                       | Do Not Formar                                                                                                    | 0.0                                                                                                    |                                         |                                       |                                                                                            |                                             |                                                      |                                                         |  |
| Send Cc                                                                                                    |                                                                                       | Restricted - lot                                                                                                    | ernel Editable (docu                                                                                                    | mants only)                             |                                       |                                                                                            |                                             |                                                      |                                                         |  |
| Subject                                                                                                    |                                                                                       | Restricted - Internal Read-Only (documents only)                                                                                                    |                                                                                                    |                                         |                                       |                                                                                            |                                             |                                                      |                                                         |  |
| Subject                                                                                                    | Folder VI                                                                             | Restricted - Int                                                                                                    | emal Read-Only (do                                                                                                    | cuments only)                           |                                       |                                                                                            |                                             |                                                      |                                                         |  |
| Subject                                                                                                    | Folder Vi<br>G_Raphy Al<br>G_Raphy Al<br>Forward I<br>Regard                          | Restricted - Inte<br>ens Help<br>D - Share to<br>Share to<br>Term<br>Term<br>Term                                                                                                    | anal Read-Only (do                                                                                                    | Re Transition (1997)                    | trouse Groups 5                       | Starch Propie<br>28 Address Book<br>27 Fiber Small ~<br>Fred                               | Avia<br>Read<br>Alcud Ineig<br>Syswith Add  | te Nesster                                           | Reply with<br>Meeting 2nd<br>Wraffine                   |  |
| Subject<br>le Home Send / Receive<br>les None Send / Receive<br>les None Send                                                                                          | Folder Vi<br>C Staply Al<br>Forward I<br>Regard<br>Sent Items                         | Restricted - Inti<br>Restricted - Inti<br>Restricted -                                                                                                    | anual Read-Ooky Ido<br>Galak<br>Ookak<br>Solatk<br>Solatk<br>Solatk<br>Solatk<br>Solatk<br>Solatk<br>Solatk                                                                                                    | Currents coly)                          | Towese Groups                         | Stanch Propie<br>B Address Book<br>V Fiber Small +<br>Field<br>Reading<br>Reading          | Avi<br>Read<br>Altrud<br>Synam<br>Add       | h Baart<br>Baart<br>Baart<br>Baart<br>Baart<br>Baart | Reply with<br>Meeting Paul<br>Fireffine                 |  |
| Subject                                                                                                    | Folder Vi<br><sup>€</sup> ⊃Reply Al<br>→ Forward I<br>Record<br>Sent Items<br>✓ Teday | Restricted - Inte<br>me Help<br>37 Share for<br>36 There Day<br>38 Share for<br>36 Share for<br>36 Share for<br>37 Share for<br>38 Share for<br>38 Sh | anul Read-Only Ido<br>Galek<br>Galek<br>ex tange S                                                                                                    | Currents only!                          | rowse Groups                          | Starch People<br>Address Book<br>Files Smal =<br>Fiel<br>Bestele<br>Das serge<br>Das serge | Add Freid                                   | n Policion<br>clash<br>digitario fin files           | Support<br>Busing Park<br>Findling<br>Findling          |  |
| Subject<br>The New Send / Receive<br>The New Send / Receive<br>Send / Receive<br>Send | Folder Vi<br>€∋Raply Al<br>→ Forward I<br>Record<br>Sent Items<br>✓ Today             | Restricted - Inte<br>me Help<br>27 Share to<br>Terms Ga                                                                                                    | anal Read Only (do<br>Gook<br>Sheps +<br>Al Sheps +<br>Sheps +<br>She | Currents only!                          | rowse Groups<br>Groups<br>By Date ~ † | Starch People<br>Address Book<br>Files Smal +<br>Fiel<br>Bestele<br>Open the               | And Astad<br>Astad<br>Treat<br>Typestiv Add | De Bagori<br>Re Bagori<br>Menschen<br>Flankten       | Steply with<br>Steply with<br>Meeting Tail<br>Firefline |  |

6.1 In Outlook, click on New Email.

# **6.2** In **Options**, click on **Encrypt** and select **Encrypt with S/MIME**.

**6.3** Write your email message (with or without file attachments) and send it.

> You can see how an encrypted email is shown in your Inbox or Sent Items.

# **More information**

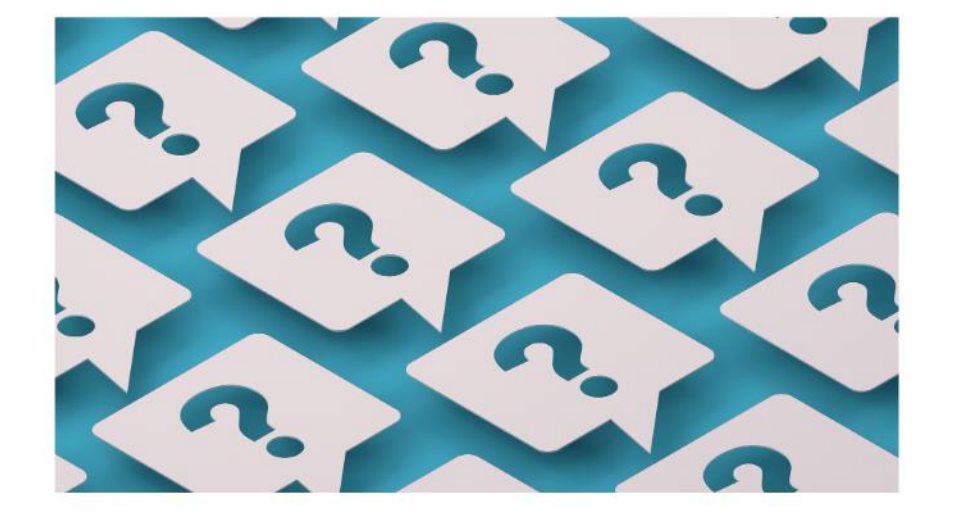

For mMac service (MacOS), please use the following manual: <u>mMac Email Encryption</u>

If you are experience any issue with email encryption, consult the following manual:

Solve email encryption issue due to missing or invalid certificate

To know how to send encrypted emails in Outlook Mobile, consult the manuals:

o <u>Android</u>

o <u>iOS</u>

To have access to the Working Essentials Info Point about S/MIME, consult <u>here</u>.

To know more about Outlook visit the Microsoft 365 Hub page.

To stay updated about Outlook join the <u>Microsoft 365 at Siemens</u> Yammer group.

# Encryption certificates for communication with externals without SCD-Entry

S/Mime certificates from Entrust

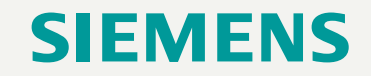

# How to order a S/Mime certificate for Siemens Business Partners at ServerRA? | 1

#### My Certficates

- > Server SSL Certificates
- > Code Signing and Application Certificates
- > Secure Email Certificates
- > Certificate watchlists

#### Order Certificate

- Trust Center Server Certificates (internal trusted: TCID, SAID, WSID)
- Trust Center Code Signing (internal supplier: CSID)
- QuoVadis Server Certificates (external trusted: TLID, TLSID, TLWID)
- QuoVadis Code Signing Certificates (external supplier: TLCSXID)
- Entrust Secure Email Certificates (external supplier: ENSMIME)

#### Validated Domain Lists

- > Show top level domain list Siemens (TCID)
- Show top level domain list QuoVadis (TLID)
   Show top level domain list Siemens Healthineers (TCID)
- Show top level domain list Siemens Realtimeets (TCID)
   Show top level domain list Siemens Energy (TCID)

#### Search Certificates

- arch certificates
- Server SSL Certificates
   Code Signing and Application Certificate
- Code Signing and Application Certificates
   Secure Emeil Octificates
- Secure Email Certificates

Anyone inside Siemens can start the order from S/Mime certificates, for external employees the Content Owner/Sponsor must be an internal Siemens employee (ServerRA check´s the SCD to confirm).

- 1. Please open a web browser (Chrome, Edge, Firefox) and navigate to <u>ServerRA</u>.
- 2. Please select the certificate type "Entrust Secure Email Certificates (external supplier: ENSMIME)"

# How to order a S/Mime certificate for Siemens Business Partners at ServerRA? | 2

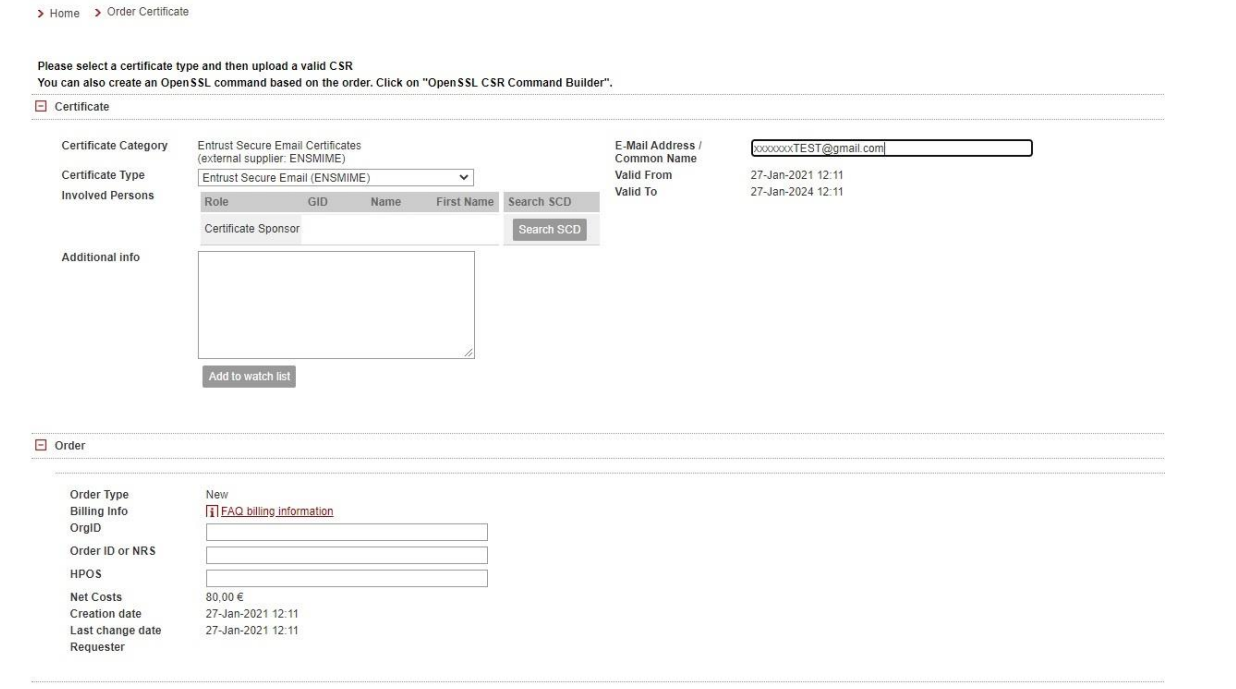

Order Certificate

- 3. Please fill in the Sponsor information by using the SCD search, the business partners external email address and the billing information.
- 4. Click on "Order Certificate" to complete the process.

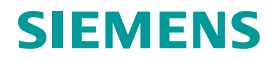

# The End User (Business Partner) must include the following configuration to the Outlook client:

| Directory Servic<br>You can enter      | e (LDAP) Settings<br>the required settings to access information in a directory service | ~ ~~~~~~~~~~~~~~~~~~~~~~~~~~~~~~~~~~~~ |
|----------------------------------------|-----------------------------------------------------------------------------------------|----------------------------------------|
| Server Information                     | ć.                                                                                      |                                        |
| ype the name of t<br>ystem administrat | he directory server your Internet service provider or<br>or has given you.              |                                        |
| erver Name:                            | cl.siemens.com                                                                          |                                        |
| ogon Informatio                        |                                                                                         |                                        |
| This server requ                       | ires me to log on                                                                       |                                        |
| <u>U</u> ser Name:                     |                                                                                         |                                        |
| Password:                              |                                                                                         |                                        |
|                                        |                                                                                         |                                        |
| Re <u>q</u> uire Sec                   | ure Password Authentication (SPA)                                                       |                                        |
|                                        | <u>M</u> ore Settings                                                                   |                                        |
|                                        |                                                                                         |                                        |
|                                        |                                                                                         |                                        |
|                                        |                                                                                         |                                        |
|                                        |                                                                                         |                                        |
|                                        |                                                                                         |                                        |
|                                        |                                                                                         |                                        |

LDAP settings: <u>cl.siemens.com</u>

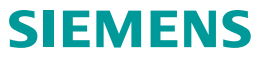

# FAQs | 1

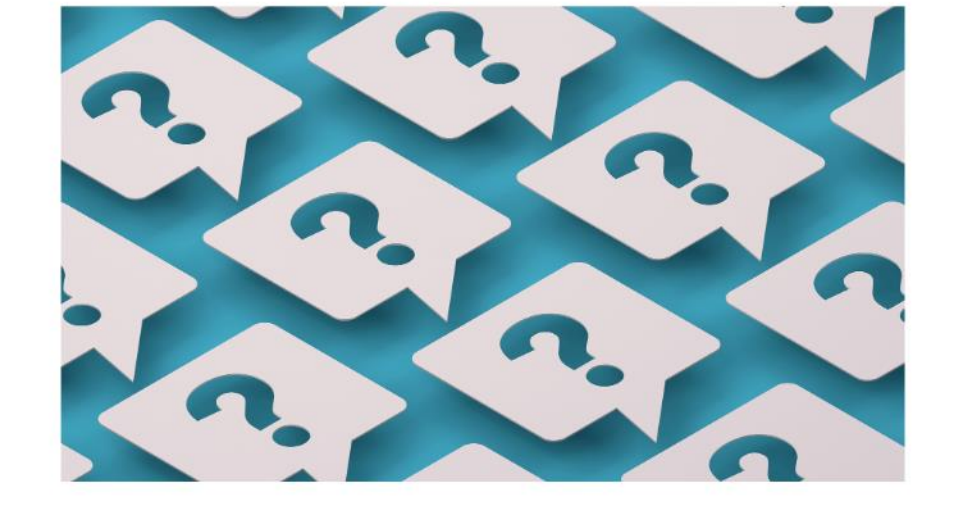

#### Can I request certificate for any valid email?

You can order the certificate for any Business Partner email address with the exception for Siemens internal domains.

#### What will happen after the order is created?

The ServerRA will inform the Content Owner/Sponsor and End User that the order was accepted. The End User will receive an email from Entrust to continue the process.

#### Does the End User need to perform some steps?

Yes, the End User should open the email and follow the invitation to create the certificate.

#### Can ServerRA help the End User to recover the certificate or the PIN?

No, ServerRA does not have the certificate or private key. That information is only available for the End User (not even the Content Owner has that information). It is not possible to recover at Entrust or ServerRA.

# FAQs | 2

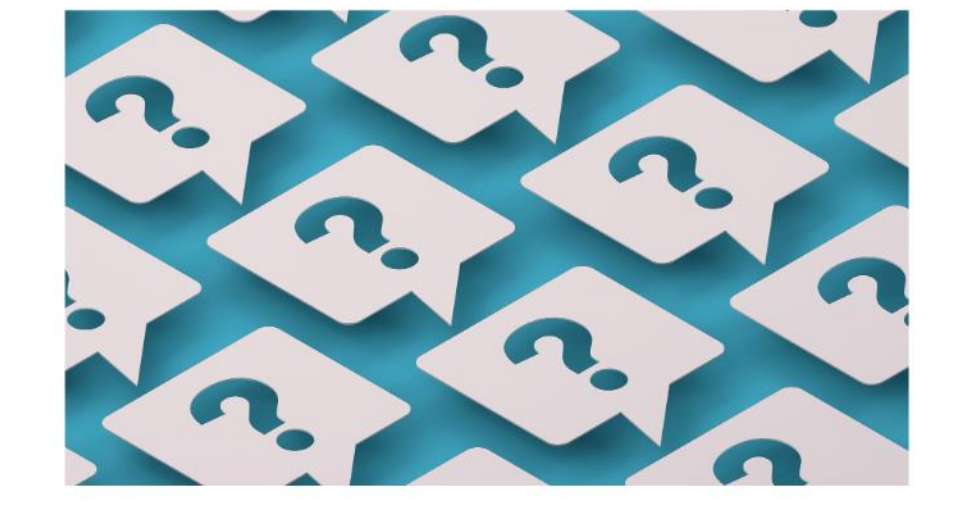

#### For how many days the email invitation is valid?

The Entrust invitation is valid for 30 days, Entrust and ServerRA will only charge for issued certificates.

#### **Does ServerRA cancel Entrust orders?**

Yes, ServerRA will cancel automatically the order that was not processed.

# What is the validity of this encryption certificate?

This certificate is valid for 3 years.

#### What will happen after the certificate creation?

The End User can install the certificate and exchange encrypted emails with Siemens, check FAQ from Entrust to find more details: <u>https://www.entrust.com/knowledgebase/ssl/entrust-smime-faq</u> The certificate from Entrust will be published inside the <u>https://directorybroker.pki-services.siemens.com/search/basic/</u>

# For which users can these certificates be requested and what are they for "email encryption"?

Certificates can be ordered from business partners in general. For these users, no SCD input and no XGID are needed anymore. Certificates issued by Entrust can only be used to encrypt emails (S / MIME).